# **Create new profile**

1. Navigate to https://spin.infoedglobal.com

Click "Need to create a new profile"

(If connection is detected as being from an on-campus location, click "Sign In" on the preceding page)

| Login                         |       |
|-------------------------------|-------|
| Login ID:                     |       |
| Password:                     | ]     |
| Remember me? What's this?     |       |
| Sign In Help                  | Login |
| Need to create a new profile? |       |

2. Complete the highlighted fields

#### Save

### Create Profile

Please enter your information to create a new profile. After clicking, Save, you will receive an email confirming the submission of your request to your institution's SPIN administrator.

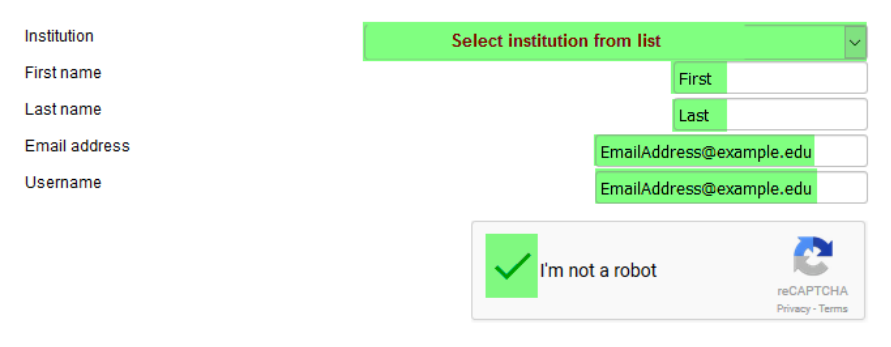

### 3. <u>Please note new accounts must first be validated by the SPIN Administrator before use.</u>

#### Save

# **Create new profile (SPIN Administrators only)**

1. Login. Navigate to Administration > Profile Management > Create Profile

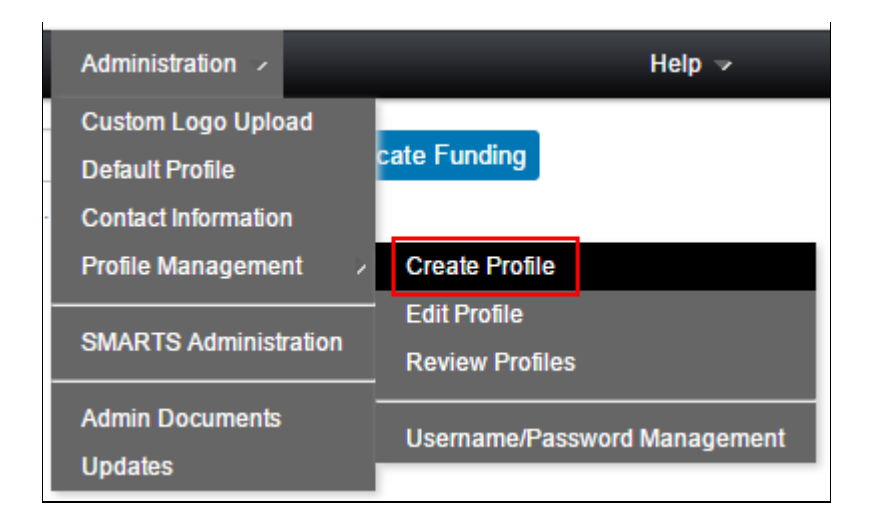

2. Complete the highlighted fields Save

| Create new profile |  |   |  | Save |
|--------------------|--|---|--|------|
| First name         |  | ] |  |      |
| Last name          |  | ) |  |      |
| Email address      |  |   |  |      |
| Username           |  | ] |  |      |

 The new user receives an email to setup their password. The account is then ready to use.